## Banco Itaú

Cobranza | Auto activación PAC | 2021 28

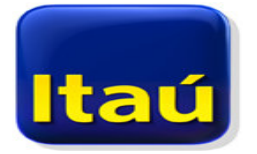

- 1.- Ingresa https://www.itau.cl/
  - Ingresa tu RUT
  - Clave de acceso.

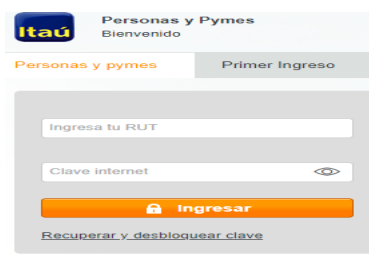

- 2.- Seleccionar "Tranferencias y Pagos"
  - En el menú debes ir a **Pagos Automáticos** y luego haz click en "**Inscribir un nuevo servicio**".

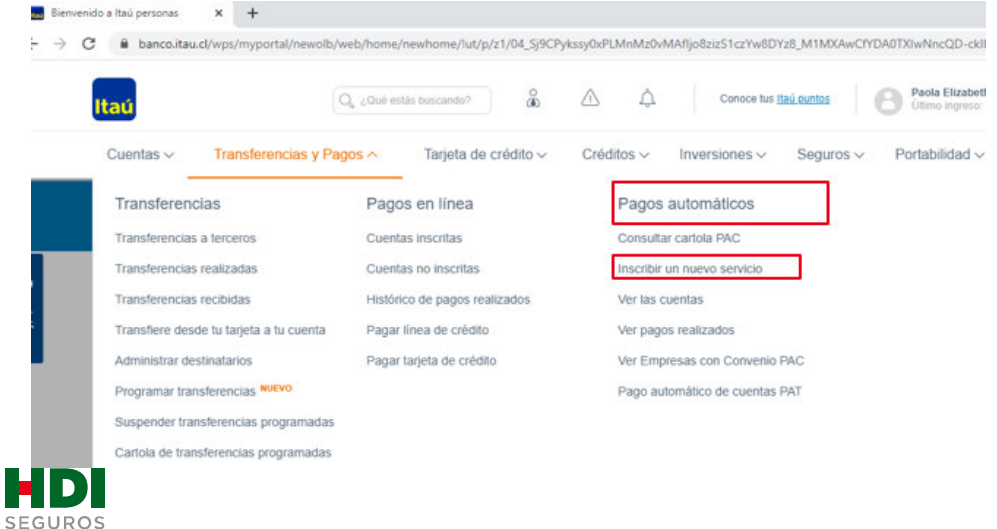

## **3.-** Una vez en "**Inscribir un nuevo servicio**", debes completar los datos desplegados y solicitados en inscribir nueva cuenta:

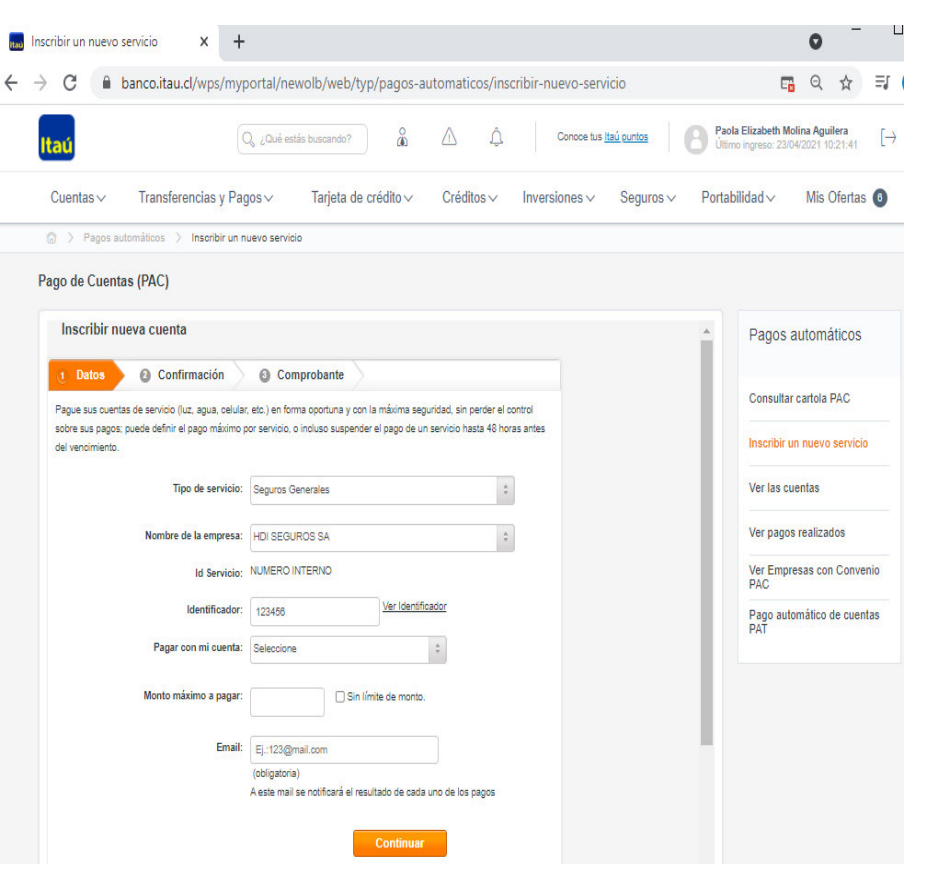

Cobranza | Auto activación PAC | 2021 29

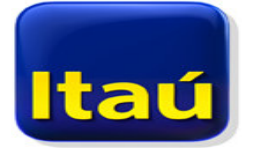

- Tipo de servicio: selecciona opción "Seguros Generales"
- Nombre de la empresa: selecciona opción "HDI SEGUROS SA"
- Id servicio: es el número de mandato interno y debe ser entregado al cliente por el ejecutivo de HDI.
- **Pagar con mi cuenta:** Seleccionar la cuenta corriente a la que se hará el cargo.
- Monto máximo a pagar: corresponde al monto de la prima mensual.
- **Email:** ingresar mail a donde quieres llegue el mandato de autorización de cargo PAC,

Una vez completados los datos dar click en Continuar.

Continuar

**4.-** Al dar **Continuar**, te llevara a menú de **Confirmación**, aquí debes validar datos y **Aceptar** operación..

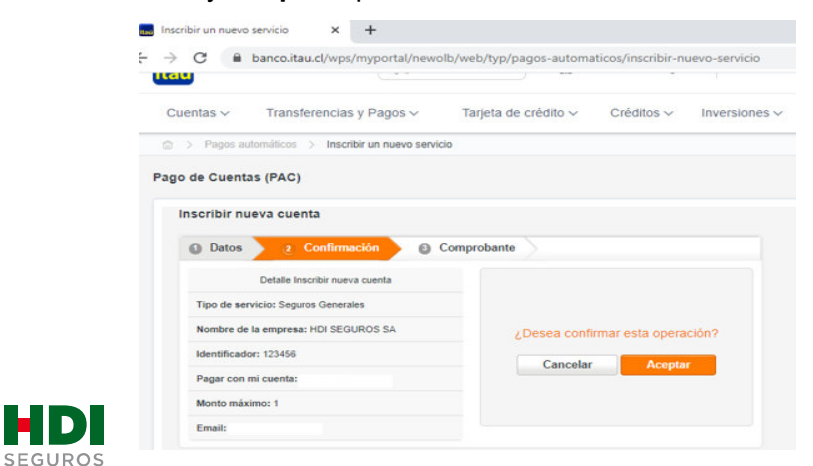

**5.-** Una vez aceptada la operación, llegaras a menú **Comprobante**, el cual te mostrara detalles de la nueva cuenta inscrita y en la opción **Imprimir** podrás descargar el comprobante en PDF.

Para finalizar el proceso de pago automático, ya descargado el comprobante en PDF, deberás enviarlo vía mail a <u>autoactivacionpac@hdi.cl</u>. **El asunto debe indicar la póliza más el N° de RUT.** 

\*Recuerda que quien realiza la auto activación debe ser el pagador de la póliza, en caso de que no seas el pagador, favor indicarnos en el correo que envías comprobante PDF de la auto activación, cuál es tu parentesco con él.

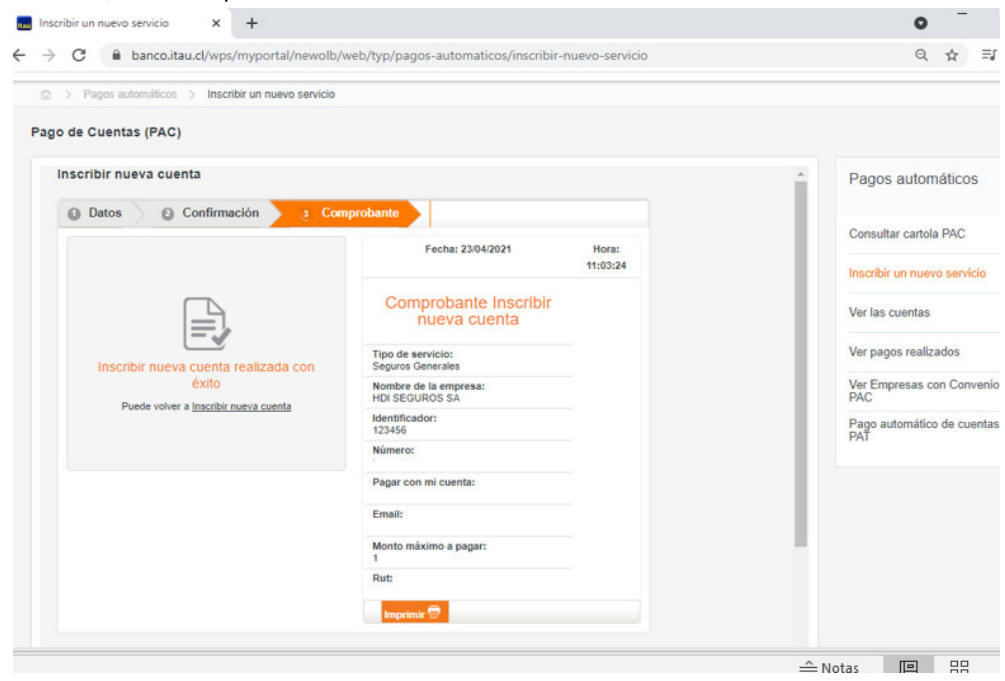

Cobranza | Auto activación PAC | 2021 30